# Tally.ERP 9

# Knowledge base

### How do I manage my Tally.ERP 9 License?

#### What is this document about?

A Tally.ERP 9 license is tied to the machine it is installed on (for the Gold edition, the license is installed on one system on the LAN, called the License Server).

You may have to perform system maintenance on the license server- maybe to re-install the operating system (OS), upgrade the OS, add or remove hardware, format the hard disk and so on. In most of these cases, Tally.ERP 9 will assume that the system is a different one, and will go into educational mode.

#### Why this should be done?

For business continuity it is imperative that you surrender ('surrender' is another name for 'park') the license with Tally, to reactivate on the same machine after maintenance or on another machine.

#### Scenarios where you need to surrender the Tally.ERP 9 License:

#### <u>Scenario 1</u>

- > To shift the license from one system to another.
- > To format the system.
- > To re-install the operating system (Windows).
- > To install Tally.ERP 9 in a new folder.

## <u>Scenario 2</u>

- Already formatted the system
- Already re-installed the operating system (Windows)
- Computer crashed

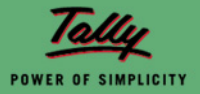

Detailed procedure for Surrender:

#### Scenario 1:

Execute Tally.ERP 9.

- 1. From Gateway of Tally → F12→ Licensing →surrender license. (Fig. 1).
- 2. A message is displayed, 'You are about to surrender the license' (Fig. 2).

| Gateway of Tally                                                                  |                                                 | Ctrl + M 🛛                                                                                 |
|-----------------------------------------------------------------------------------|-------------------------------------------------|--------------------------------------------------------------------------------------------|
| Gateway of Tally<br>Current Period<br>List of Selected Compani<br>Name of Company | Current Date<br><u>es</u><br>Date of Last Entry | Ctrl + M<br>Company Info<br>Configuration<br>Licensing                                     |
|                                                                                   |                                                 | Update License<br>Surrender License<br>Reset License<br>Configure Existing License<br>Quit |
|                                                                                   |                                                 |                                                                                            |

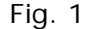

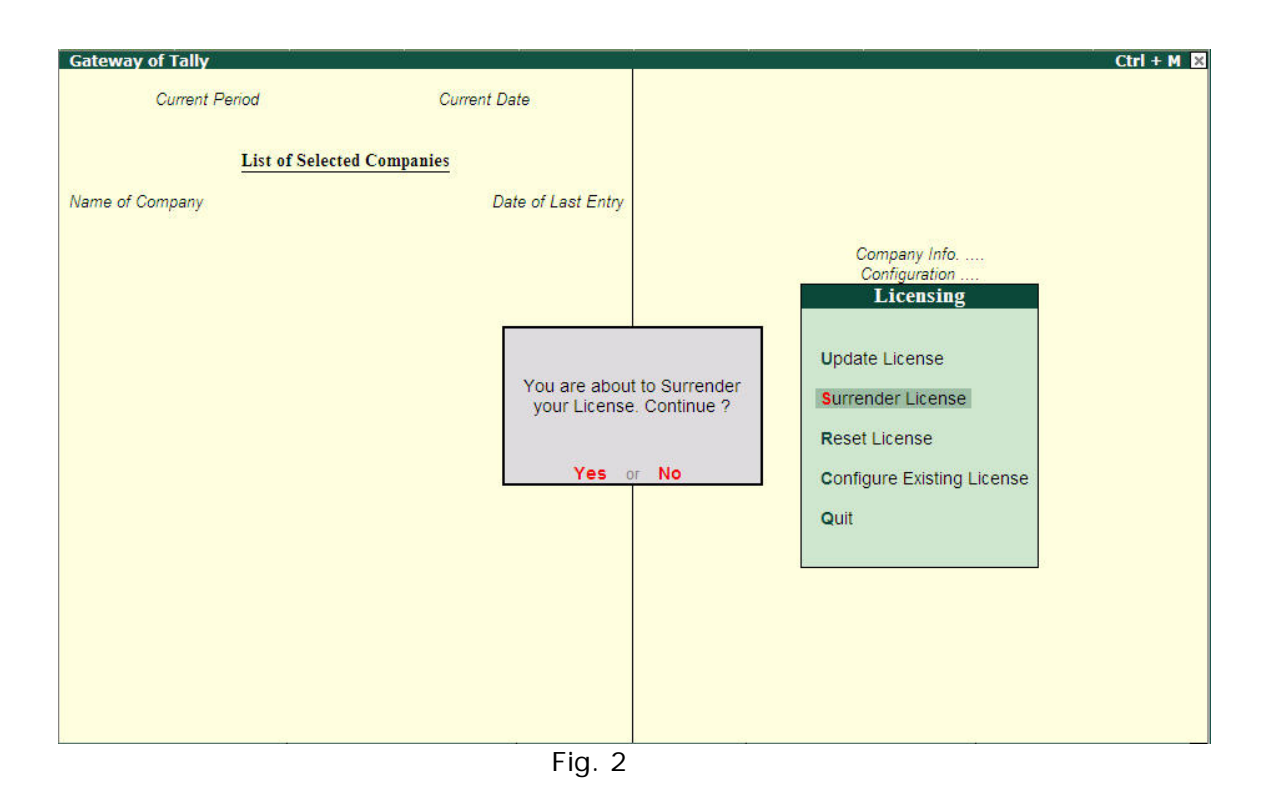

Tally POWER OF SIMPLICITY

- 3. Key in the Account id and the Tally. Net password (Fig.3).
- 4. Accept the screen (Fig. 4).

| Current Period  |                                                                                                    |                                                                                       |
|-----------------|----------------------------------------------------------------------------------------------------|---------------------------------------------------------------------------------------|
| List of Sel     |                                                                                                    |                                                                                       |
| Name of Company |                                                                                                    |                                                                                       |
|                 |                                                                                                    |                                                                                       |
|                 | Administrate<br>Your E-Mail ID<br>Your Tally.NET Password :<br>(if you have forgotten your Tally.NET Passw<br>A new password will be sent to your E-Mail a | or Login<br>ord, please press F5:Reset Password.<br>address, and you can then login). |
|                 |                                                                                                    | Quit                                                                                  |
|                 |                                                                                                    |                                                                                       |
|                 |                                                                                                    |                                                                                       |
|                 |                                                                                                    |                                                                                       |

Fig. 3

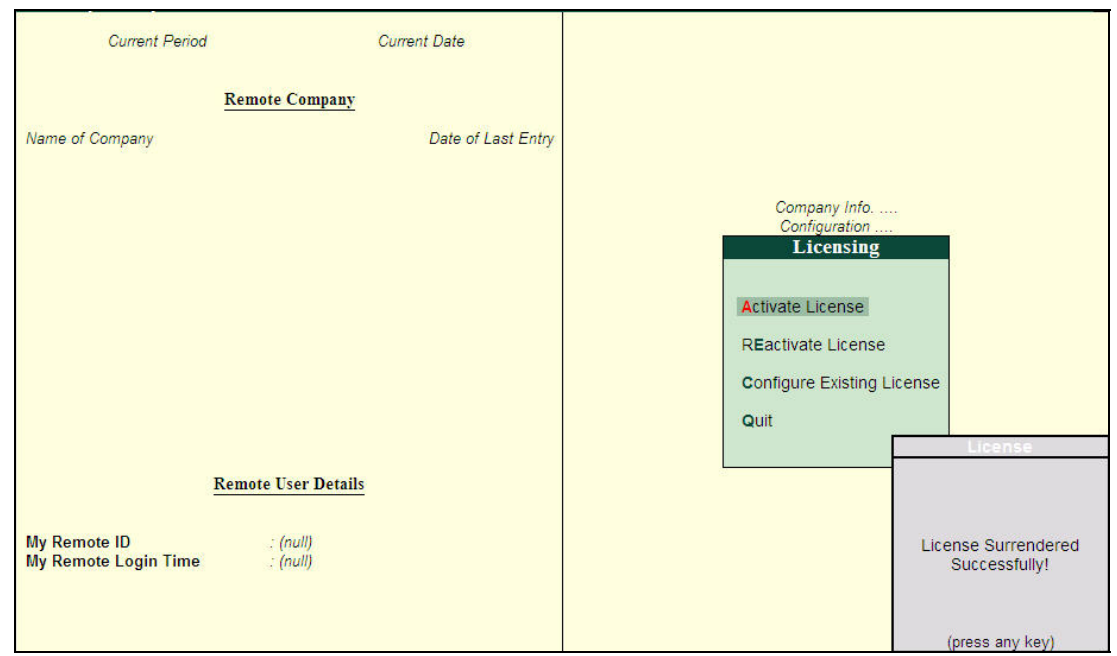

Fig. 4

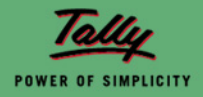

## Scenario 2

You may surrender the license after performing the changes (formatting and after re-installing operating system) in the system.

- 1. Execute Tally→ Press CTRL+K→key in your Account ID (e-mail id along with your control centre password)
- 2. Accept the screen (Figs. 1, 2 & 3).

| Remote Tally.NET User Login |                                                                                                    | Ctrl + M                                                 |
|-----------------------------|----------------------------------------------------------------------------------------------------|----------------------------------------------------------|
|                             |                                                                                                    |                                                          |
|                             |                                                                                                    |                                                          |
|                             |                                                                                                    |                                                          |
|                             |                                                                                                    |                                                          |
|                             | Login As Remote Tally NF                                                                                | Colori Commany<br>T liser                                |
|                             |                                                                                                    | ote User                                                 |
| Y                           | our Tally.NET Password                                                                                  | iny.                                                     |
| ()<br>A                     | f you have forgotten your Tally.NET Password, plea<br>new password will be sent to your E-Mail address, | ase press F5:Reset Password.<br>and you can then login). |
|                             |                                                                                                    | Quit                                                     |
|                             |                                                                                                    |                                                          |
|                             |                                                                                                    |                                                          |
|                             |                                                                                                    |                                                          |
|                             |                                                                                                    |                                                          |

Fig. 5

| Current Period Current Date  List of Selected Companies  Name of Company Date of Last Entry  Company Info.  Company Info. Company Info. Company Info. Company Info. Company Info. Company Info. Company Info. Company Info. Company Info. Company Info. Company Info. Company Info. Company Info. Company Info. Company Info. Company Info. Company Info. Company Info. Company Info. Company | X |
|----------------------------------------------------------------------------------------------------|---|
| List of Selected Companies         Name of Company       Date of Last Entry         Company Info.         Exclusion Commonly         Login As Remote Tally.NET User         Your E-Mail ID         Your Tally.NET Password         Your Tally.NET Password                                                                                                    |   |
| Name of Company. Date of Last Entry Company Info. Company Info. Company  |   |
| Login As Remote Tally.NET User         Company Info.           Your E-Mail ID         Info.           Your Tally.NET Password         Info.                                                                                                    |   |
| Login As Remote Tally.NET User         second Commonly           Your E-Mail ID         Inv           Your Tally.NET Password         Inv                                                                                                    |   |
| Your E-Mail ID                                                                                                    |   |
| (if you have formation your Tally NET Depresent Johann proc 55-Depart Depresent                                                                                                    |   |
| A new password will be sent to your E-Mail address, and you can then login).                                                                                                    |   |
| Quit                                                                                                    |   |
|                                                                                                    |   |
|                                                                                                    |   |
|                                                                                                    |   |

Fig. 6

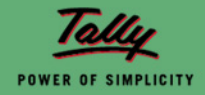

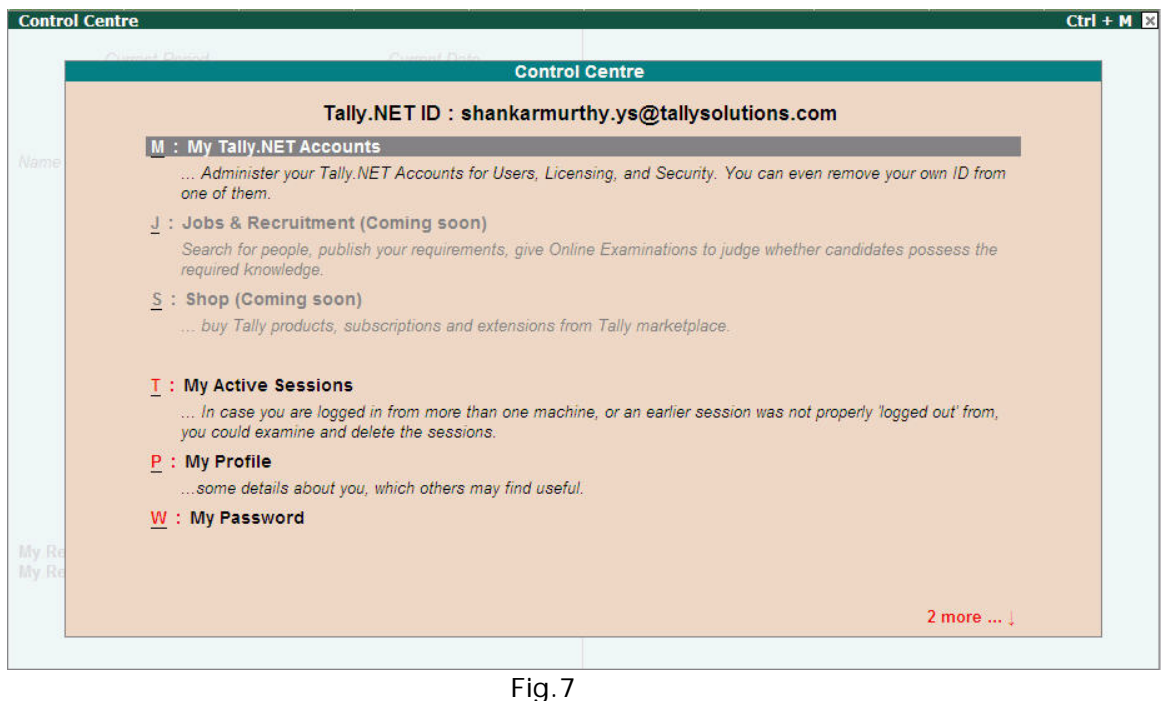

- rig.*i*
- 3. Go to My Tally. Net Account →Account ID→Licensing Configuration →Status →surrender
- 4. Accept the screen (Figs. 4, 5, 6 & 7). On accepting the screen, the license will be surrendered successfully and you can then re-activate the license.

|   | Control Centre                                                                                                    |
|---|----------------------------------------------------------------------------------------------------|
|   | Account ID : shankarmurthy.ys@tallysolutions.com                                                                                                    |
| Ļ | : Licensing & Configuration                                                                                                    |
|   | of one or more locations / sites.                                                                                                    |
| ι | : User Management                                                                                                    |
|   | Tally.NET Remote Users and other users, including their Security Control                                                                                                    |
| F | : Profile Management                                                                                                    |
|   | Details about the account                                                                                                    |
| ļ | : My Activity History (Coming soon)                                                                                                    |
|   | a quick view of how you have used your login. Periodic review of this will allow you to know if your ID is gettin<br>misused, in which case you should change your password immediately. |
| C | : Change Account Admin                                                                                                    |
|   | change the administrator of this account.                                                                                                    |
| 5 | : Quit                                                                                                    |
|   |                                                                                                    |
|   |                                                                                                    |
|   |                                                                                                    |
|   |                                                                                                    |
|   |                                                                                                    |

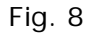

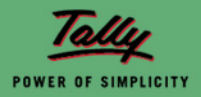

# Tally.ERP 9

| Licen | sing & Configurat                                                                              | ion              | Ctr                                              | 1 + M × |  |  |
|-------|------------------------------------------------------------------------------------------------|------------------|--------------------------------------------------|---------|--|--|
|       |                                                                                                |                  | Licensing & Configuration                        |         |  |  |
|       |                                                                                                |                  | Account ID - shankarmurthy ve@tallycolutions.com |         |  |  |
|       |                                                                                                |                  | Account ib : shankamuruiy.ys@tanysolutions.com   |         |  |  |
| S.No. | Serial Number                                                                                  | Date of Creation | Status                                           |         |  |  |
| 1     | 733123620                                                                                      | 23-Eeb-2009      | Active                                           |         |  |  |
|       |                                                                                                | 201002000        |                                                  |         |  |  |
|       |                                                                                                |                  |                                                  |         |  |  |
|       |                                                                                                |                  |                                                  |         |  |  |
|       |                                                                                                |                  |                                                  |         |  |  |
|       |                                                                                                |                  |                                                  |         |  |  |
|       |                                                                                                |                  |                                                  |         |  |  |
|       |                                                                                                |                  |                                                  |         |  |  |
|       |                                                                                                |                  |                                                  |         |  |  |
|       |                                                                                                |                  |                                                  |         |  |  |
|       |                                                                                                |                  |                                                  |         |  |  |
|       |                                                                                                |                  |                                                  |         |  |  |
|       |                                                                                                |                  |                                                  |         |  |  |
|       |                                                                                                |                  |                                                  |         |  |  |
|       |                                                                                                |                  |                                                  |         |  |  |
|       |                                                                                                |                  |                                                  |         |  |  |
|       |                                                                                                |                  |                                                  |         |  |  |
|       | Number of Site(s) = 1, Active = 1, Pending for Confirmation = 0, Not Used = 0, Surrendered = 0 |                  |                                                  |         |  |  |

Fig. 9

| Licen | sing & Configurat | ion                   |                                                                            | Ctrl + M 🗙 |
|-------|-------------------|-----------------------|----------------------------------------------------------------------------|------------|
|       |                   |                       | Licensing & Configuration                                                  |            |
|       |                   |                       | Account ID : shankarmurthy.ys@tallysolutions.com                           |            |
| S.No. | Serial Number     | Date of Creation      | Status                                                                     |            |
| 1     | 733123620         | 23-Feb-2009           | Surrender                                                                  |            |
|       |                   |                       |                                                                            |            |
|       |                   |                       |                                                                            |            |
|       |                   |                       |                                                                            |            |
|       |                   |                       |                                                                            |            |
|       |                   |                       |                                                                            |            |
|       |                   |                       |                                                                            |            |
|       |                   |                       |                                                                            |            |
|       |                   |                       |                                                                            | Accept ?   |
|       |                   | Number of Site(s) = 1 | 1, Active = 0, Pending for Confirmation = 0, Not Used = 0, Surrendered = 1 | Yes or No  |

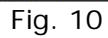

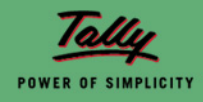

| Licen | sing & Configurat | ion              |                                                                             | Ctrl + M × |
|-------|-------------------|------------------|-----------------------------------------------------------------------------|------------|
|       |                   | Ac               | Licensing & Configuration<br>count ID : shankarmurthy.ys@tallysolutions.com |            |
| S.No. | Serial Number     | Date of Creation | Status                                                                      |            |
| 1     | 733123620         | 23-Feb-2009      | Surrendered                                                                 |            |
|       |                   |                  |                                                                             |            |
|       |                   |                  |                                                                             |            |
|       |                   |                  |                                                                             |            |
|       |                   |                  |                                                                             |            |
|       |                   |                  |                                                                             |            |
|       |                   |                  |                                                                             |            |
|       |                   |                  |                                                                             |            |

Fig.11

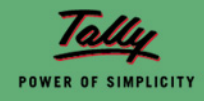